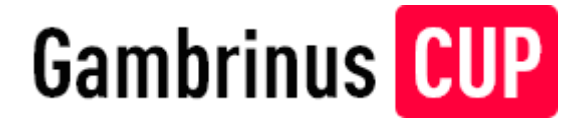

# MANUÁL pro rozhodčí / správce místa

www.gambrinuscup.cz

## Obsah

- 0. Preambule
- 1. Přihlášení
- 2. Nalogování
- 3. Můj podnik vytvoření
- 4. Hrací dny vytvoření
- 5. Turnaje- spuštění, vytvoření
- 6. Změny týmů

#### Preambule

#### Vážení rozhodčí,

Jsme rádi, že se společně s námi podílíte na organizaci GAC. Rádi bychom vám tímto manuálem usnadnili vaši činnost a osvětlili několik základních principů.

Není třeba se obávat žádných složitostí. Vzhledem k tomu, že seriál je určen absolutním šipkařským nováčkům, je systém základních a semifinálových turnajů opravdu velice jednoduchý. Navíc jsme pro vás připravili software, který vám vše výrazně usnadní.

Abyste mohl software využít, musíte se nejdříve přihlásit. Následně vyberete správné hrací místo v odkazu Můj podnik a v odkazu Turnaje pak zvolíte dle hracího dne a času příslušný turnaj.

Zde na vás čeká odkaz Zadat přítomné hráče do turnaje. A to je váš nejdůležitější úkol – ověření, že přítomní hráči jsou ti ze soupisek týmů. Jakmile tak učiníte, zvolíte Spustit turnaj.

Software vám určí, koho poslat na terče (obvykle to budou 3 hráči, na závěr turnaje to mohou být pouze 2). Jakmile první hráč dohraje hru, vy pouze zapíšete u příslušného jména dosažené skóre a potvrdíte tlačítkem uložit. Postupně tak učiníte u druhého i třetího hráče a program vám určí další trojici a postup se opakuje až do posledního legu a posledního hráče. Program průběžně sčítá a přepočítává pořadí hráčů a týmů. Na závěr ověříte, že jste skóre zadali správně a výsledek definitivně potvrdíte.

V průběhu turnaje mohou nastat výjimečné situace, které budete muset řešit. Mějte na paměti, že základní premisou je, že veškerá řešení by měla být v duchu fair play.

Tento manuál vás podrobně provede potřebnými úkony, abyste bez problémů mohli odřídit turnaj. Nám zbývá již jen poděkovat, že jste s námi, a že nám pomáháte šířit slávu skvělé hry, kterou šipky nepochybně jsou.

Září 2021, Tým GambrinusCUP & Unie Šipkových organizací

## Úkony a doporučení při organizaci turnaje

- Dostavte se do místa konání turnaje alespoň 30 minut před jeho startem.
- Proveďte kontrolu hracího prostoru včetně ověření pevného postavení terče a přeměření všech důležitých mír (především úhlopříčné vzdálenosti odhodové čáry od středu 293,4 cm).
- Vyčistěte terč od zalomených hrotů (má-li provozovatel hracího místa k dispozici pro základní údržbu klíče od terčovnice, pak odstranění proveďte i ve vnitřním prostoru terčovnice).
- Zajistěte si funkční připojení k internetu pokud možno ze dvou zdrojů (wifi a mobilní síť).
- Vyberte startovné od každého týmu 100 Kč za každý hrací den bez ohledu na počet hráčů v týmu (startovné se neodvádí je příjmem rozhodčího).
- Doporučuje se vybavit se následujícím: aktuální výtisk pravidel UŠO (stačí v elektronické podobě), tiskopis pro zápis skóre v případě výpadku internetu, svinovací třímetr, psací potřeby, kleštičky pro čištění terče.
- V průběhu řízení mohou nastat výjimečné situace, které budete muset řešit. Je proto zapotřebí mít na paměti, že základní premisou je, že veškerá řešení by měla být v duchu fair play.

## Shrnutí k aplikaci pro řízení turnaje

#### Vstup / přihlášení

- Do příkazového řádku prohlížeče zadejte adresu https://gambrinuscup.cz/spravce.
- Po otevření odkazu vyberte z rozbalovacího seznamu vaše hrací místo.
- Do políčka "Login" zadejte vaše registrační číslo (příklad CZE123456).
- Do políčka "Heslo" zadejte vaše heslo, které používáte pro přihlášení do aplikace pro řízení turnajů UŠO (turnaje.org resp. Varan) nebo které vám bylo přiděleno na základě žádosti.
- Pokud jste vše provedl správně jste v systému / aplikaci přihlášen = zobrazí se úvodní stránka "Můj podnik" s nabídkou voleb v levém sloupci.

#### Řízení turnaje

 Volbou "Turnaje" v levém sloupci aplikace zvolte dle hracího dne a času příslušný turnaj.

- Kliknutím na odkaz "Zadat přítomné hráče pro X. turnaj" otevřete jeho prezenční listinu.
- Ověřte, že přítomní hráči jsou ti ze soupisek týmů (prezenční listiny) a zrušte zaškrtnutí u těch, kteří přítomni nejsou.
- Počet terčů z důvodu přehlednosti doporučujeme neměnit (zanechat volbu 1 a to i v případě, že je na hracím místě terčů více).
- Po ukončení prezence zvolte volbu "Spustit turnaj".
- Po spuštění aplikace nasadí hráče do jednotlivých kol (obvykle 3 hráči na 1 kolo, na závěr turnaje to mohou být pouze 2 na 1 kolo). Každé kolo hrají uvedení hráči na terči společně (každý má svůj vlastní displej).
- Vyzvěte / vyhlaste příslušné hráče na terč k zahájení hry. Hraje se hra Highscore na 1 leg na 7. kol.
- Po odehrání stanoveného počtu kol zapište hráčům do příslušných políček "Skóre" dosažené body (pozor každou hodnotu je zapotřebí potvrdit tlačítkem "Uložit" pod políčkem "Skóre").
- Po zadání a uložení všech hodnot do políček "Skóre" se kolo uzavře a automaticky nabídne kolo následující. Opakujte tedy postup popsaný v předešlých dvou bodech až do posledního kola turnaje.
- Aplikace v průběhu turnaje zpracovává dosažené hodnoty a aktualizuje pořadí hráčů a týmů viz sloupce "Průběžné výsledky týmů" a "Průběžné výsledky hráčů" pod rozpisem kol.
- Po zadání výsledků všech vypsaných kol, potažmo dosažených hodnot, se nabídne volba "Potvrdit platnost výsledků a uzavřít turnaj", kterou stvrdíte platnost výsledků a odešlete do systému.

## Přihlášení Rozhodčího či správce místa

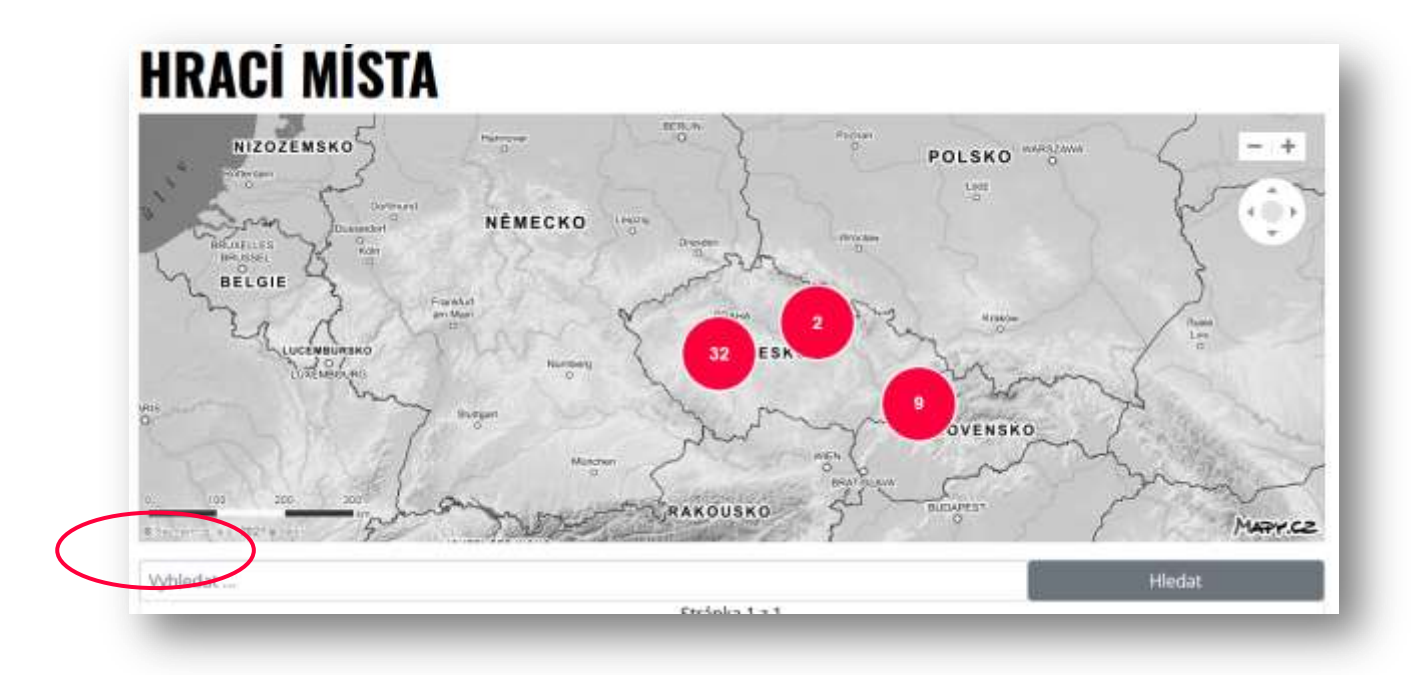

a) Přechodem na Hrací místo z Hlavní strany nebo z menu - Hrací místa

Pro rychlé zobrazení hracího místa můžete využít **vyhledávač** pod mapou, kde zadáte celé nebo část názvu místa a ono se zobrazí ve výpisu. Přejít na Hrací místo můžete kliknutím na tlačítko **Přejít**.

V detailu Hracího místa se můžete přihlásit jako rozhodčí.

#### b) Přes přímou adresu

https://gambrinuscup.cz/spravce

A zde vyberete Hrací místo ze seznamu s našeptávačem.

www.gambrinuscup.cz

## Nalogování

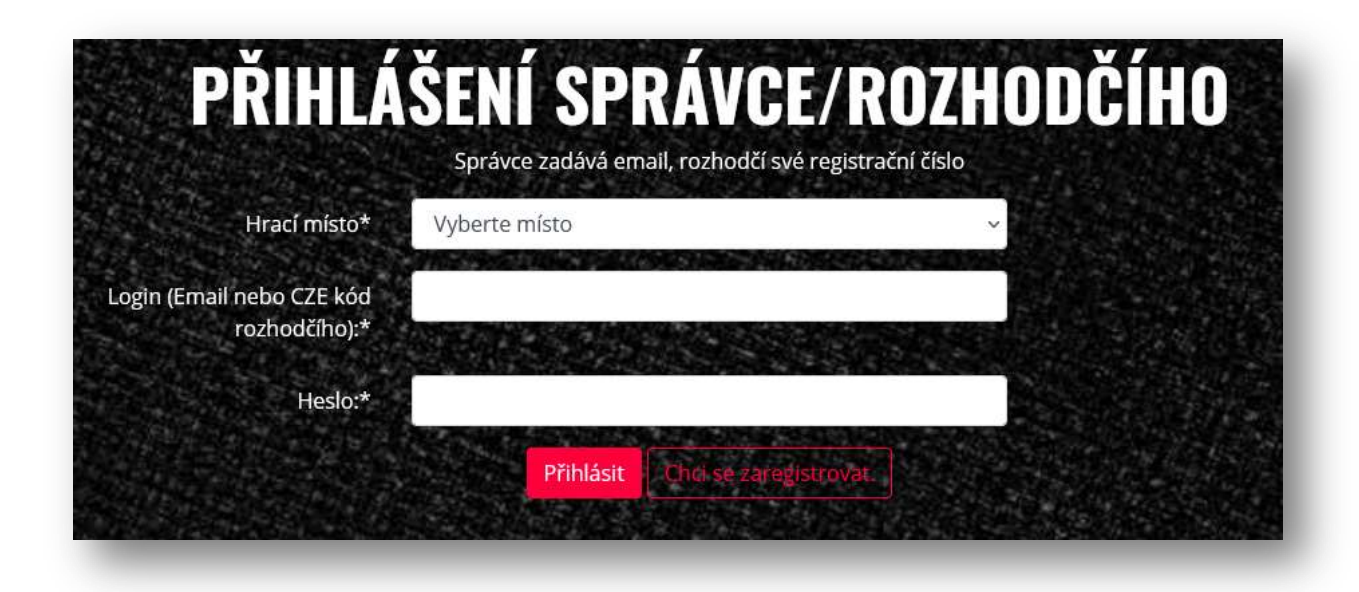

Log-in je kompletní registrační číslo (např. CZE982152)

Vyberete své hrací místo, doplníte registrační číslo a heslo a kliknete na tlačítko Přihlásit.

#### Registrace

Při registraci opět vyplníte veškeré údaje a kliknete na tlačítko **registrovat**. Následně se můžete přihlásit.

## Turnaje

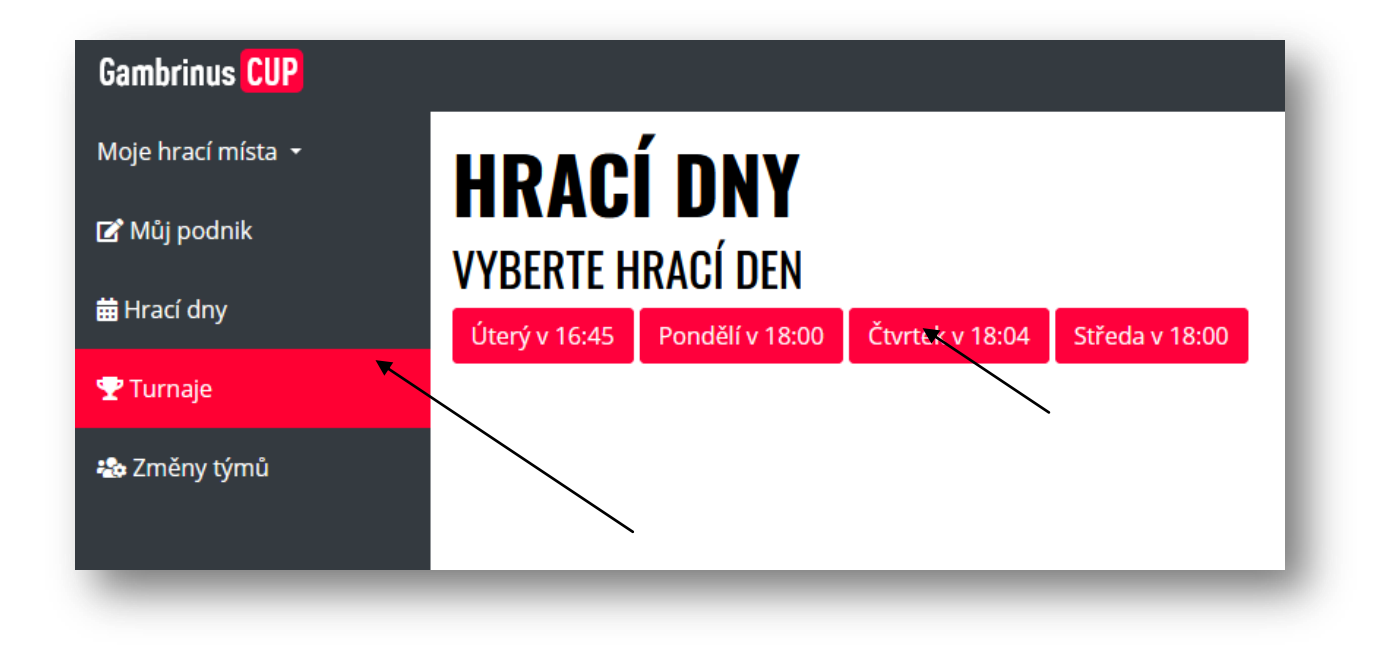

## Vytvoření turnaje

Po zvolení hracího dne se zobrazí jednotlivé seriály a pro vytvoření turnaje stačí kliknout na tlačítko Zadat přítomné hráče.

| Seriál č. 3 | Přihlášené<br>týmy: A tým                   |  |  |
|-------------|---------------------------------------------|--|--|
|             | Turnaje: Zadat přítomné hráče pro 1. turnaj |  |  |

## Spuštění turnaje

Na stránce Prezenční listina týmů lze vidět přihlášené hráče. Ve výchozím stavu jsou všichni hráči přihlášeni. Pokud některý z hráčů nedorazí, můžete ho odškrtnout.

Dále zvolíte počet terčů a spustíte turnaj.

| loje hraci meta 🔹 |                            | DD                                   | Ε7ΕΝČΝΙ ΙΙΩΤΙΝΑ Τ                | ÝМŮ      |
|-------------------|----------------------------|--------------------------------------|----------------------------------|----------|
| f Műj podnik      |                            |                                      | FREZENGNI LISTINA TIMU           |          |
| l Hrad dny        |                            | Uask                                 | rthete hrace, kteri hedorazili h | a turnaj |
| P Turnaje         | Přitomní hráči týmu: 8 tým | 🖸 hráč 81 🖸 hráč 82 👩 hráč 83 🗋 hráč | 84                               |          |
| a Změny týmů      | Přitomní hráči týmu: C tým | 🕼 hráč C1 📋 hráč C2 🕼 hráč C3        |                                  |          |
|                   | Přítomní hráči týmu: D tým | 🛛 hráč D1 🔄 hráč D2 🖸 hráč D3 😒 hráč | D4                               |          |
|                   | Počet terčů*               | 1                                    | <b>H</b>                         |          |
|                   |                            | Spustit turnst                       |                                  |          |

## Turnaj se hraje

Zobrazí se hrací kola s názvy hráčů. Jakmile jeden z hráčů odhází, napíše se celkový výsledek a klikne se na tlačítko Uložit. Takto to pokračuje až do posledního kola.

Níže na stránce můžete vidět průběžné výsledky týmů.

| in brackminta a |                                 |                           |          |  |  |  |
|-----------------|---------------------------------|---------------------------|----------|--|--|--|
| ge tiraci mista | 1. Kolo<br>2. Kolo              |                           |          |  |  |  |
| Mûj podnik      |                                 |                           |          |  |  |  |
| Hracî diy       | 14# hráč E2                     | 17# hr.áč F2              |          |  |  |  |
| Turnaje         | Skóre* 50                       | Skóre*                    | 50 18    |  |  |  |
| Změny týmů      | Uložit                          |                           | Uložit   |  |  |  |
|                 |                                 |                           | -        |  |  |  |
|                 | 3. Kelo                         |                           |          |  |  |  |
|                 | 4. Kalu                         |                           |          |  |  |  |
|                 | 5. Kein                         |                           |          |  |  |  |
|                 | 6. Kolo                         |                           |          |  |  |  |
|                 | Průběžné výsledky týmů 14:14:41 | Průběžné výsledky hráčů   | 14:14:41 |  |  |  |
|                 | E tým: 130 bodů                 | [E tým] hráč E1: 80 bodů  |          |  |  |  |
|                 | F tým: 100 bodů                 | [E tým] hráč E2: 50 bodů  |          |  |  |  |
|                 | G tým: 90 bodů                  | [F tým] hráč F1: 50 bodů  |          |  |  |  |
|                 |                                 | [F tým] hráč F2: 50 bodů  |          |  |  |  |
|                 |                                 | 10 start ball co. co bado |          |  |  |  |

## Děkujeme a přejeme příjemnou zábavu

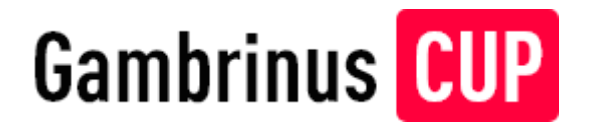

Developed by Insion s.r.o. 2021 www.insion.cz

www.gambrinuscup.cz